## Moodle LTI と Turnitin の連携方法

1. Turnitin.com で管理者としてログインします。「インテグレーション」をクリックします。

| Daichi T | anaka Demo         |    |    |         |    |     |        |                               |
|----------|--------------------|----|----|---------|----|-----|--------|-------------------------------|
| アカウント ID | アカウント名             | 状態 | 講師 | 新規アカウント | 統計 | 編集  | 匿名マーキン | インテグレーション                     |
| 129621   | Daichi Tanaka Demo | 有効 | 2  |         |    | ۰ ت | -      | <ul> <li>設定されていません</li> </ul> |
|          |                    |    |    |         |    |     |        |                               |
|          |                    |    |    |         |    |     |        |                               |
| ノグ       | インテグレーション          | 削  | 除  |         |    |     |        |                               |
|          | 設定されていません          | t  | Ì  |         |    |     |        |                               |
|          |                    |    |    |         |    |     |        |                               |

## 2. 「LTI API」をクリックします。

| アカウント                     | 講師 統計                                     | Rubric/Form Library | QuickMark ライブラリ                           |     |           |      |
|---------------------------|-------------------------------------------|---------------------|-------------------------------------------|-----|-----------|------|
| 見在閲覧中です: ホ-               | -ム > インテグレーショ                             | ン設定                 |                                           |     |           |      |
|                           |                                           |                     | ダッシュオ                                     | ボード |           | 全部有效 |
| Black     Academ     Mooc | board Basic<br>c Suite/Leam<br>lle Direct |                     | Blackboard Direct     Academic Sulle/Leam |     | • LTI API |      |

3. 共有キーを作成します(後で必要となります)。共有キーは必ず英数 字8文字で作成してください。次に、所属機関のIPアドレスを入力し ます。最後にインテグレーション管理責任者の連絡先を入力し、画面一 番下のチェックボックスにチェックを入れたら「保存する」ボタンをク リックします。

| ダッシュボード      | LTI API                                                                                                    |
|--------------|----------------------------------------------------------------------------------------------------|
|              | 設定                                                                                                    |
| ・共有          | <b>キー</b><br>数字8文字でなければなりません <b>●</b>                                                                                                    |
| * 所属機関のIPアド  | 255.255.255.255                                                                                                    |
|              | 特定の IP アドレスへのアクセスを制限する、または、255.255.255.255 に残し、全ての IP アド<br>レスを許可する <b>②</b>                                                                                                    |
| ・ コールバックURLエ | The state of the state of the s |
|              | エラーが発生すると、ユーサーはこのURLヘリダイレクトされます 🜔                                                                                                    |

| Turnitinのご利用にあたり、最適なサポートを提供するために、あなたのインテグレーション管理責任 | 6者の姓名およびメールアドレスをご記入ください。                                           |
|----------------------------------------------------|--------------------------------------------------------------------|
| * A字                                               |                                                                    |
| * メールアドレス                                          |                                                                    |
| 電話番号                                               |                                                                    |
| LMSサイトのURL                                         |                                                                    |
| テストログインID                                          |                                                                    |
| テストログインバスワード<br>・                                  | 話番号、URL、およびテストログイン情報はオプショナルであるが、Turnitin により要求さ<br>る場合があることを理解します。 |
|                                                    | キャンセル                                                              |

## 4. Turnitin 側の LTI 設定はこれで完了です。

| カウント ID | アカウント名             | 状態       | 講師 | 新規アカウント | 統計 | 編集 | 匿名マーキング | インテグレーション | 削除 |
|---------|--------------------|----------|----|---------|----|----|---------|-----------|----|
| 129621  | Daichi Tanaka Demo | 有効       | 2  |         |    | ٥. |         | ● 設定完了    | Û  |
|         |                    |          |    |         |    | )  |         |           |    |
|         |                    |          |    |         |    |    |         |           |    |
|         |                    |          |    |         |    |    |         |           |    |
|         | ブ                  | インテグレーショ | レ  | 肖       | 间除 |    |         |           |    |
|         |                    |          |    | 1       | -  |    |         |           |    |
|         |                    | ● 設た元」   |    |         |    |    |         |           |    |

5. 次に Moodle でも LTI 設定を行います。「Site administration」から 「Plugins」 > 「Activity modules」 > 「External tool」 > 「Manage tools」の順に選択します。

| Admin User          |                                                          |                                                               |                     |
|---------------------|----------------------------------------------------------|---------------------------------------------------------------|---------------------|
| Dashboard           |                                                          |                                                               | Customise this page |
| Site administration | COURSE OVERVIEW Timeline Courses In progress Future Past | PRIVATE FILES     No files available     Manage private files |                     |
|                     |                                                          | ONLINE USERS                                                  | - <                 |
| ADMINIST            | RATION                                                   |                                                               |                     |
| 🔻 Site admi         | nistration                                               |                                                               |                     |
| 🗱 Notifica          | ations                                                   |                                                               |                     |
| 🗱 Registr           | ration                                                   |                                                               |                     |
| 🗱 Advand            | ced features                                             |                                                               |                     |
| Users               |                                                          |                                                               |                     |
| Course              | es                                                       |                                                               |                     |
| Grades              | 6                                                        |                                                               |                     |
| Analyti             | CS                                                       |                                                               |                     |
| Compe               | etencies                                                 |                                                               |                     |
| Badges              | S                                                        |                                                               |                     |
| Location            | on                                                       |                                                               |                     |
| Langua              | age                                                      |                                                               |                     |
| Plugins             | 3                                                        |                                                               |                     |
| 🛱 Inst              | all plugins                                              |                                                               |                     |
| 🛱 Plug              | gins overview                                            |                                                               |                     |
| Acti                | vity modules                                             |                                                               |                     |
|                     | Anage activities                                         |                                                               |                     |
|                     | common activity settings                                 |                                                               |                     |
|                     | Assignment                                               |                                                               |                     |
|                     |                                                          |                                                               |                     |
|                     |                                                          |                                                               |                     |
|                     |                                                          |                                                               |                     |
| - E                 |                                                          |                                                               |                     |
|                     | eedback                                                  |                                                               |                     |
| 2016                |                                                          |                                                               |                     |

6.  $\lceil$  Manage tools ]  $\neg$   $\lceil$  configure a tool manually ]  $\checkmark$  p  $\neg$  p  $\neg$  p p  $\neg$  p  $\neg$  p  $\neg$  p  $\neg$  p  $\neg$  p  $\neg$  p  $\neg$  p  $\neg$ 

| Manage tools                               |                                   |
|--------------------------------------------|-----------------------------------|
| Add tool<br>Tool URL<br>Alternatively, you | ce configure a tool manually.     |
| Manage preconfig<br>Manage external        | gured tools<br>tool registrations |
| <ul> <li>Tool settings</li> </ul>          |                                   |
| Tool name *                                |                                   |
| Tool URL *                                 |                                   |
| Tool description                           |                                   |
| Consumer key                               |                                   |
| Shared secret                              | ⑦ Click to enter text             |

Tool name:名前を作成します(例:Turnitin、Turnitin LTI) Tool URL:https://api.turnitin.com/api/lti/1p0/assignment Consumer key:アカウント ID

| Daichi Tanaka Demo |                    |  |  |  |
|--------------------|--------------------|--|--|--|
| アカウント ID           | アカウント名             |  |  |  |
| 129621             | Daichi Tanaka Demo |  |  |  |
|                    |                    |  |  |  |

Shared secret: Turnitin で作成した共有キー

| ダッシュボード                    | LTI API                                                        | 0 |
|----------------------------|----------------------------------------------------------------|---|
|                            | 設定                                                             |   |
|                            | <ul> <li>・共有キー ABCD1234</li> <li>英数学8文字でなければなりません ●</li> </ul> |   |
| Tool configuration usage ⑦ | Show as preconfigured tool when adding an external tool        |   |
| Default launch container ⑦ | Embed, without blocks 🗸                                        |   |
|                            | Show more                                                      |   |

7. 「Tool configuration usage」では「Show as preconfigured tool when adding an external tool」を選択します。

8. 最後に「Save Changes」をクリックして設定を完了します。